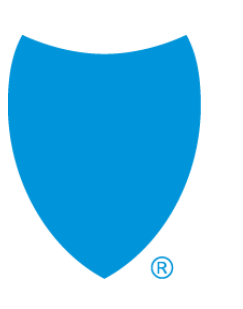

# Value-Based Reporting User Guide

#### Primary Care Pay-for-Value Hybrid Payment Model

Updated January 2022

### Value-Based Reporting platform introduction

- The Value-Based Reporting platform is a read-only data interface designed to help you easily:
  - Optimize patient care based on standardized metrics
  - Track progress to contract goals with timely performance and financial reports
- It provides your practice with reporting options related to member attribution, quality improvement, and financial performance.
- System data is updated monthly except for member experience (CAHPS) measures, which are updated quarterly.

**Tip:** Use Google Chrome or Microsoft Edge to access this system. It is not compatible with other browsers including Internet Explorer.

**Note:** The images in this user guide do not contain protected health information (PHI), or protected business/financial information related to a specific practice.

**Help:** If after reviewing this guide you need additional help working in the Value-Based Reporting platform, email: primary carere imagined@blueshieldca.com.

#### Table of contents

This user guide provides step-by-step instructions. If you are viewing this guide on your computer, click the links below to go directly to the information you need.

| Page      | Торіс                                                 |
|-----------|-------------------------------------------------------|
| <u>4</u>  | Access the value-based reporting platform             |
| <u>6</u>  | Overview screen and navigation                        |
| <u>8</u>  | Member attribution reporting: Attribution Trends      |
| <u>9</u>  | Member attribution reporting: All Attributed Members  |
| <u>12</u> | Financial reporting: Payments to Date                 |
| <u>13</u> | Financial reporting: Monthly Payment Report           |
| <u>14</u> | Performance incentives reporting: Incentives Overview |
| <u>16</u> | Performance incentives reporting: Practice Variation  |
| <u>17</u> | Performance incentives reporting: Care Gaps           |
| <u>19</u> | Exporting data                                        |

### Access the Value-Based Reporting platform

Any practice user in the Primary Care Reimagined Program has single-sign on (SSO) access to the platform if they are associated in Provider Connection with the practice's Tax Identification Number (TIN). **Here's how to access the platform.** 

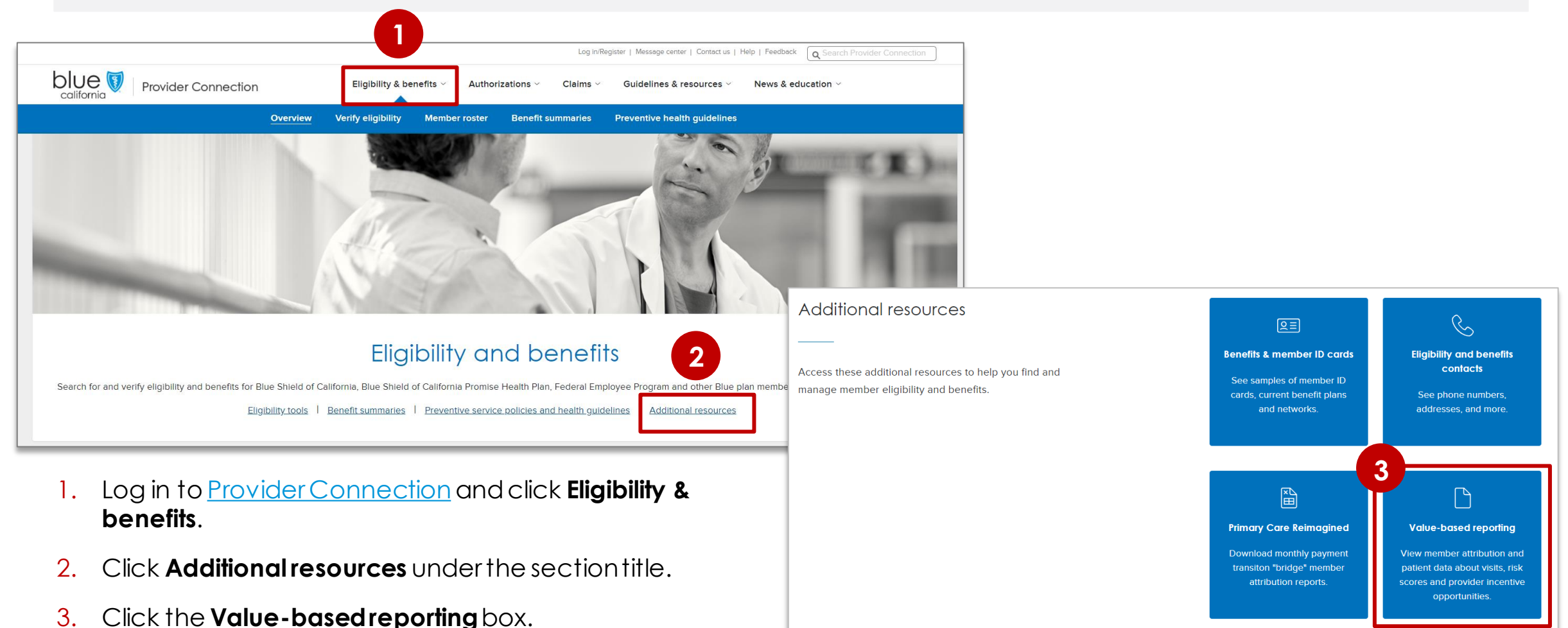

#### Access the Value-Based Reporting platform continued

Any practice user in the Primary Care Reimagined Program has single-sign on (SSO) access to the platform if they are associated in Provider Connection with the practice's Tax Identification Number (TIN).

- 4. Your Tax Identification Number (TIN) will display in the *Requesting provider's* TIN field.
  - If you have more than one TIN, click the drop-down arrow to select the appropriate number.
- 5. Click Access Portal.
- 6. The Value-Based Reporting Performance Overview will display for the selected TIN. The Performance Overview is the home screen for the platform.

| A > Eligibility and benefits >                                                                       | Value-based reporting                                                                                                    |                                                                                                    |
|----------------------------------------------------------------------------------------------------|----------------------------------------------------------------------------------------------------|----------------------------------------------------------------------------------------------------|
|                                                                                                    | Value-based rep                                                                                                    | orting                                                                                                    |
| To view your value<br>click "Access Porta<br>Requesting provider's TIM<br>999999999<br>Access Portal | -based physician reporting and performance data, select the Tax ID Number (TIN) below in<br>I". If you don't see your TIN in the drop-down selection, please <u>contact us.</u>                                                                                                    | the drop-down selection and<br>OUICK LINKS<br>• Primary Care Pay-for-Value Hybrid<br>payment model manual (PDF. 13.6 MB) |
| Contract Performance                                                                                 | Performance Overview Practice Model (PC Hybrid) Performance Period (NY 2021) Reporting Period (0.1                                                                                                    | buesms v<br>2022) V                                                                                                    |
| Attribution V<br>Financial V<br>Performance Incentives V                                             | Attribution for Jan 2022 Claims paid before Dec 2021 Additional Data Details Summary Total Monthly Payment - Jan 2022 \$1 896 94                                                                                                    | Total Performance Incentives Payment - Jan 2022<br>Not Annificable on                                                    |
|                                                                                                    | 1150-<br>1150-<br>100-<br>20-<br>Aug Sep Oct Nov Des Jan         Pedanc Payment           Product Payment         Product Payment           Product Payment         Product Payment           Product Payment         Product Payment                                                                                                    | 50                                                                                                    |
|                                                                                                    | View Payments to Date Total Attributed Members - Jan 2022 187                                                                                                    | View Performance Incentives                                                                                              |
|                                                                                                    | 100 -     Add Members     Perform Denters       100 -     Image: Segment of the second second sec |                                                                                                    |
|                                                                                                    | View Member Attribution Summary                                                                                                    |                                                                                                    |

## Performance Overview screen and navigation

The Performance Overview is the home screen for your practice. It provides year-to-date summary level information on your payments and attribution.

The Performance Overview displays summary graphs by month for your practice's Total Monthly Payment, Total Attributed Members, and Total Performance Incentives Payment.

• Note: Data will not display in the Performance Incentives graph until payment is made.

The header, which displays on each screen, includes the following:

- 1. Your practice identification. Note, you will only see your own data in the system.
- 2. The Performance and Reporting Period filters.

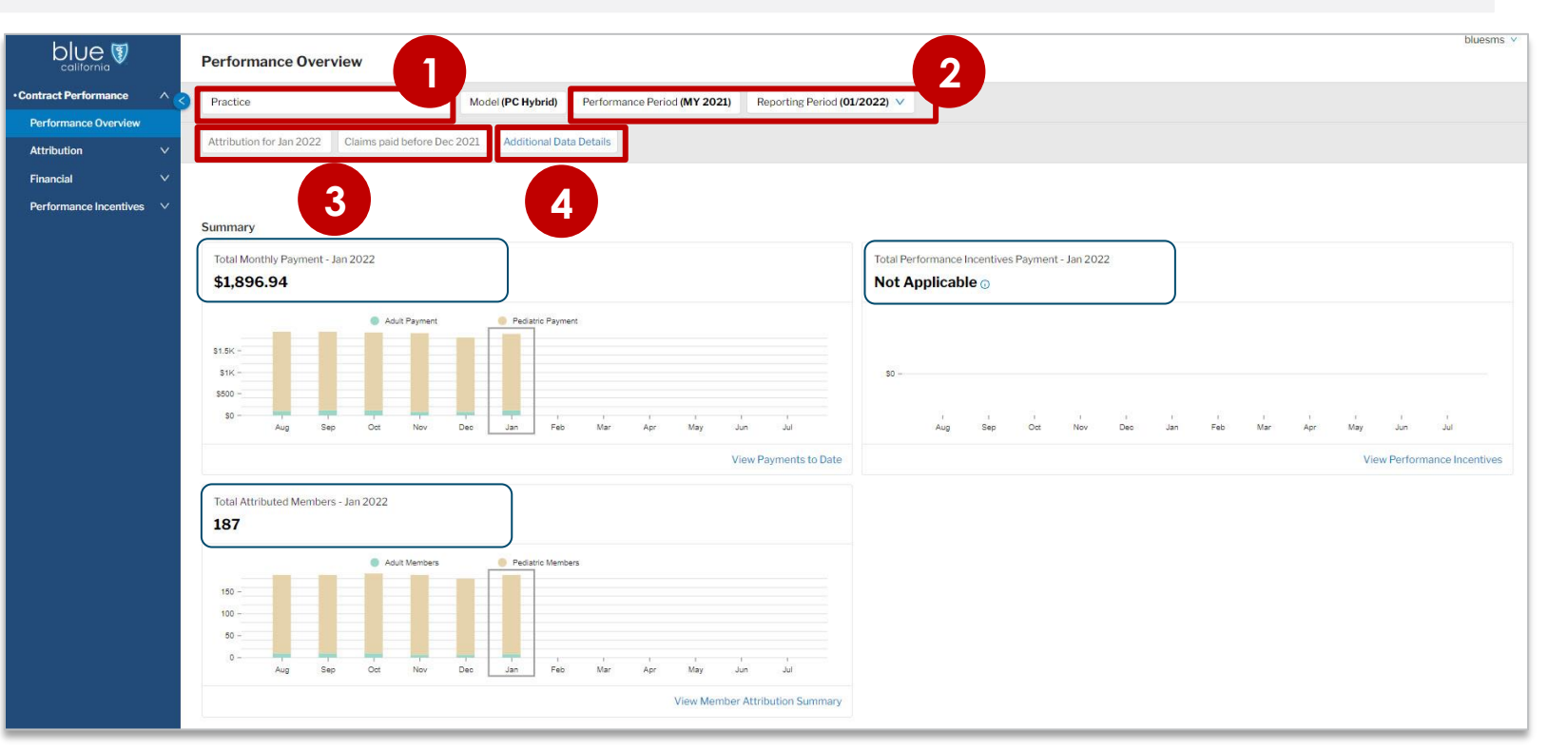

- The Performance Period (i.e., contract period) defaults to the most recent period. This filter can be changed when the system contains data from more than one contract period.
- The Reporting Period defaults to the most recent month but can be changed.
- 3. The Attribution for and the Claims paid before dates. These fields are not editable.
- 4. The Additional Data Details field. Click to see the date of the most recent data feed.

### Performance Overview screen and navigation continued

The Performance Overview is the home screen for your practice. It provides year-to-date summary level information on your payments and attribution.

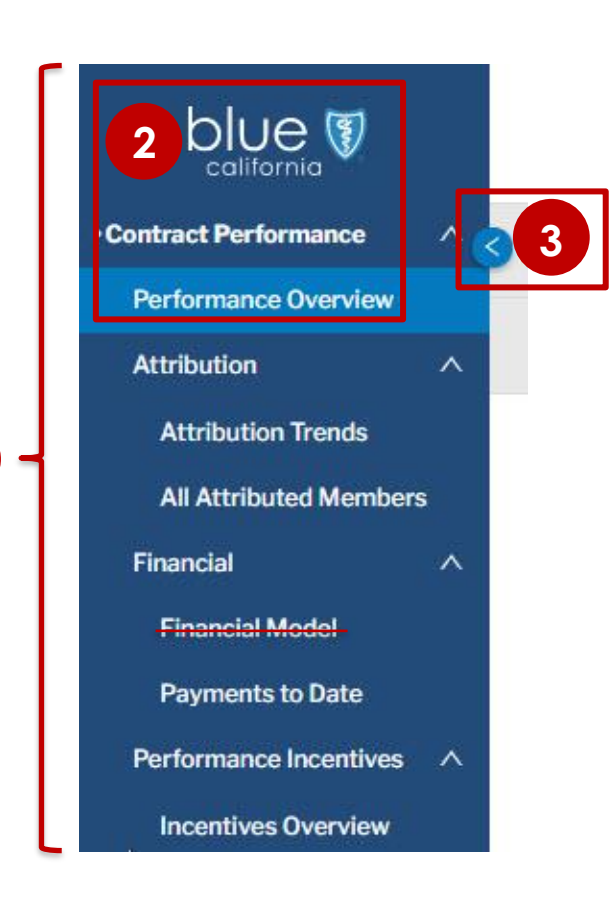

I. Use the left navigation pane to access the three report types you can view in the platform. You can also navigate to reports by clicking the links in each summary section of the Performance Overview screen.

| Attribution<br>reports              | • Attribution Trends: Summary of the member attribution for your practice, including a month-to-month trend and the attributed adult and pediatric members by individual provider (physician).                                                                                                    |
|-------------------------------------|----------------------------------------------------------------------------------------------------|
|                                     | • All Attributed Members: Total practice attribution by member and by member assigned to each provider (physician).                                                                                                    |
| Financial                           | Financial Model: Not applicable.                                                                                                    |
| reports                             | <ul> <li>Payments to Date: Summary of payments made to your practice,<br/>plus monthly detail on PMPM and reconciliation adjustments by<br/>member type and line of business.</li> </ul>                                                                                                    |
| Performance<br>Incentive<br>reports | • Incentives Overview: Summary of your practice's clinical quality,<br>resource utilization, and member experience performance and<br>incentive payments by adult and by pediatric members. Includes<br><i>Practice Variation</i> and <i>Care Gap</i> reports for drill down into individual<br>measures so you can better understand and close care gaps. |

- 2. Click the **Blue Shield logo** or the **Performance Overview** link to return to the home page.
- 3. Click the **arrow** to collapse/expand the left navigation pane.

#### Member attribution reporting: Attribution Trends

Attribution Trends displays a summary of the member attribution for your practice, including a month-to-month trend and the attributed adult and pediatric members by individual provider (physician).

#### Click the Attribution drop-down arrow, then click Attribution Trends.

- a) The Reporting Period will be highlighted on each summary graph with a rectangle.
- b) Hover your curser over a bar to view exact attribution counts by month.
- c) In the Attribution By Provider section, you can view all providers (physicians) or click Adult or Pediatric to filter results.
- d) Use the up/down arrows to sort records in numerical or alphabetical ascending/ descending order.
- e) Click a provider name to access the All Attributed Members page filtered for that physician.

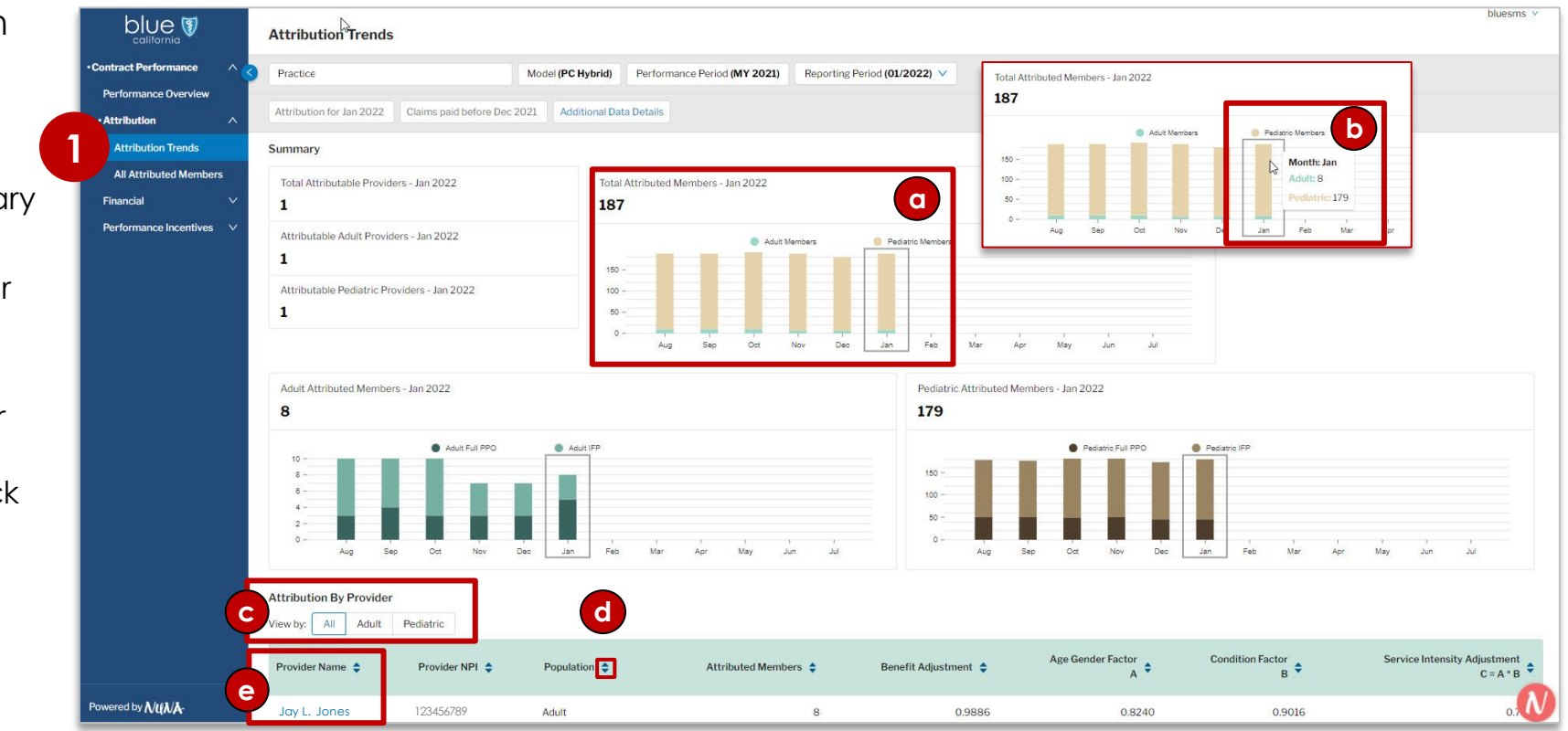

#### Member attribution reporting: All Attributed Members

All Attributed Members shows the total practice attribution by member including the provider (physician) assigned.

- Click the Attribution dropdown arrow, then click All Attributed Members to view the total attribution by member.
  - As shown on the previous page, you can also click a provider name on the *Attribution Trends* screen to access the All Attributed Members page, filtered for a specific physician.
  - a) The Attribution Date defaults to the latest month but can be changed. You can also select specific months one at

| blue 🕅                 |        | All Attribute              | d Members                       |                     |                |                         |                      |                         |            |            | ional Dravida  | n Idontifion (  |                | bluesms 🗸    |
|------------------------|--------|----------------------------|---------------------------------|---------------------|----------------|-------------------------|----------------------|-------------------------|------------|------------|----------------|-----------------|----------------|--------------|
| Contract Performance   | ^ <    | Practice                   |                                 | Model (PC Hybrid)   | Performance Pe | riod (MY 2021)          | Reporting Period (Co | ntract to Date)         |            | Nat        | ional Provide  | er identifier ( | NPI) of payer  | 76           |
| Performance Overview   |        |                            |                                 |                     |                |                         |                      |                         |            | top        | provider of th | e attributed    | practice that  | 20           |
| Attribution            | ~      | Attribution for Jar<br>202 | Claims paid before Dec 22-01-01 | 2021 Additional Dat | a Details      |                         |                      |                         |            | is p       | art of a finan | cial risk cont  | ract. The      |              |
| Attribution Trends     |        | Attribution Date           | (1 selected) V X Add Filter     | ~                   |                |                         |                      |                         |            | goi        | den roster d   | esignated to    | be used in     |              |
| All Attributed Member  | s      | Search or select one       | e or more options               |                     |                |                         |                      |                         | _          | Att dat    | Tinancial rec  | on and payor    | its is used to |              |
| Financial              | ~      | 2022-01-01 x               | <b>a</b>                        |                     |                |                         |                      |                         |            | Proven     | ermine this a  | ttribution.     |                | ro ort Table |
| Performance Incentives | $\sim$ | 2021-08-01                 |                                 |                     |                |                         |                      |                         | _          | Name       |                |                 |                | Las          |
|                        |        | 2021-09-01                 | Member                          | Most Recent         | # Months       |                         | Attributed<br>Annual | Attributed<br>Emergency | Attributed | Name       |                | 0               |                | a            |
|                        |        | 2021-10-01                 | DOI                             | ♦ Visit             | Attributed     |                         | Office Visit         | Department              | Admits ①   | Days 🕕     | Count ①        |                 | Admits ①       | Days 🛈       |
|                        |        | 2021-11-01                 |                                 |                     |                | <b>C</b>                | Count U              | visits ()               |            |            |                | VISIUS U        |                |              |
|                        |        | 2021-12-01                 | 2010-10-14                      | 2021-08-23          | 4              | Commercial PP           | 0 1                  | 0                       | 0          | 0          | 9              | 0               | 0              | 0            |
|                        |        |                            |                                 |                     |                | - 16 6                  |                      |                         |            |            |                |                 |                |              |
|                        |        | 2022-01-01                 | M 2010-12-11                    | 2021-11-22          | 6              | Commercial PP<br>- Full | 0 1                  | 0                       | 0          | 0          | 12             | 0               | 0              | 0            |
|                        |        | 2022-01-01                 | M 2006-05-05                    | 2021-07-15          | 6              | Commercial PP<br>- IFP  | D 1                  | 0                       | 0          | 0          | 5              | 0               | 0              | 0            |
|                        |        | 2022-01-01                 | F 2014-03-18                    | 2021-06-09          | 6              | Commercial PP<br>- IFP  | 0 2                  | 0                       | 0          | 0          | 3              | 0               | 0              | 0            |
|                        |        | 2022-01-01                 | M 2012-12-29                    | 2021-11-22          | 6              | Commercial PP<br>- Full | 0 1                  | 0                       | 0          | 0          | 3              | 0               | 0              | 0            |
|                        |        | 2022-01-01                 | F 2013-09-03                    | 2021-11-22          | 6              | Commercial PP<br>- Full | 0 1                  | 0                       | 0          | 0          | 2              | 0               | 0              | 0            |
| Doworod by \$ (#03.)3  |        |                            |                                 |                     |                |                         |                      |                         |            | 1-10 of 18 | 87 items < 1   | 2 3 4           | 5 19 >         | ] 10 / page  |

a time by clicking the drop-down arrow, then clicking the desired month. Click the **X** to remove.

- b) Hover your curser over the blue circled i icon to view additional helpful information.
- c) Use the up/down arrows to sort records in numerical or alphabetical ascending/descending order.

#### Member attribution reporting: All Attributed Members continued

All Attributed Members shows the total practice attribution by member including the provider (physician) assigned.

| blue 👽                              |    | All Attributed Members                          |                     |                              |  |  |  |  |  |  |
|-------------------------------------|----|-------------------------------------------------|---------------------|------------------------------|--|--|--|--|--|--|
| Contract Performance                | ^3 | Practice                                        | Model (PC Hybrid)   | Performance Period (MY 2021) |  |  |  |  |  |  |
| Performance Overview  • Attribution | ~  | Attribution for Jan 2022 Claims paid before Dec | 2021 Additional Dat | ta Details                   |  |  |  |  |  |  |
| Attribution Trends                  |    | Attribution Date (1 selected) 🗸 🛛 Add Filter    | 2                   |                              |  |  |  |  |  |  |
| All Attributed Member               | s  |                                                 |                     |                              |  |  |  |  |  |  |

There are multiple filters you can apply to the data in this report. Each filter must be added separately.

- 2. Click Add Filter.
- 3. Select a filter, then add one or more items from the list of sub-options that display.
  - d) Click the **X** to remove a filter.

| ormance Period (MY 2021) | Contract Performance   |   | Practice                                        | Model (PC Hybrid)                | Performance Period (MY 2021) |  |
|--------------------------|------------------------|---|-------------------------------------------------|----------------------------------|------------------------------|--|
|                          | Performance Overview   |   |                                                 |                                  |                              |  |
|                          | •Attribution ^         | ^ | Attribution for Jan 2022 Claims paid before Dec | Dec 2021 Additional Data Details |                              |  |
|                          | Attribution Trends     |   | Attribution Date (1 selected) V × Member T      | Type (1 selected) 🗸 🗙            | Add Filter 🗸                 |  |
|                          | All Attributed Members |   |                                                 |                                  |                              |  |

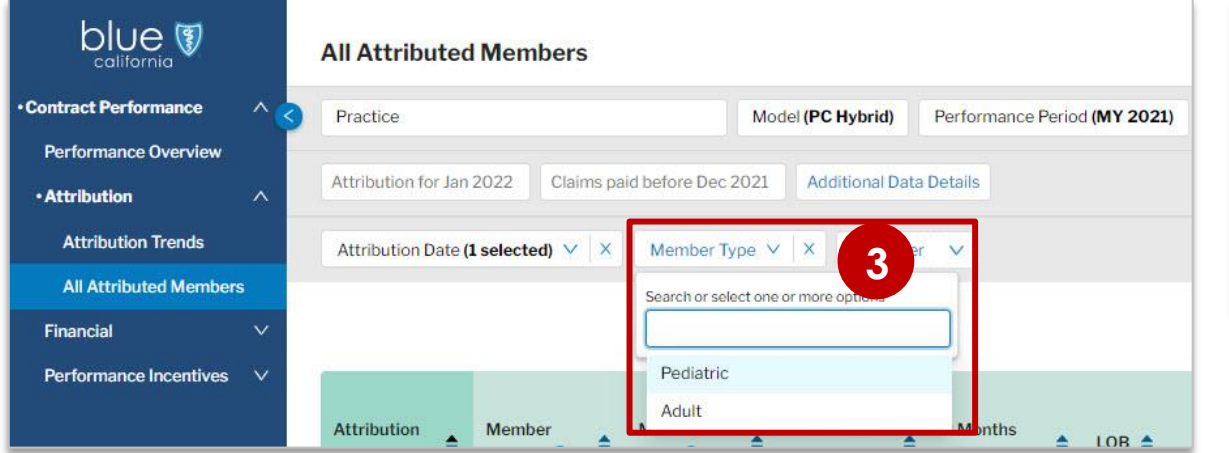

#### Member attribution reporting: All Attributed Members continued

blue 🕻

All Attributed N

Performance Incer

Financial

All Attributed Members shows the total practice attribution by member including the provider (physician) assigned.

The All Attributed Members table contains:

- Member, provider, & claims information
- Risk driver & key medical condition data
- Product information such as copays & deductibles
- Benefit, age, gender, & condition factors used to calculate monthly payments
- Attribution rank (member attribution criteria)

The Customize Table button allows you to tailor what you see on the screen.

- 4. Click **Customize Table**. The Customize Columns window displays with two sections.
  - e) Under Select Columns, check or uncheck the box next to each option to add or remove.
  - f) Under *Reorder Columns*, click the **three gray lines** icon next to the column name and drag to your preferred order.
    - Check the **Fixed** box to lock a column in place and keep it visible when you scroll right.
- 5. Click **Apply**. The view is now customized based on your selections. Your selections will remain in place for this table until you change them or delete system cookies.

|      | All Attributed Members                             |                      |                               |                                     |        |          | bluesms V              |    |
|------|----------------------------------------------------|----------------------|-------------------------------|-------------------------------------|--------|----------|------------------------|----|
| ^📀   | Practice                                           | Model (PC Hybrid)    | Performance Period (MY 2021)  | Reporting Period (Contract to Date) |        |          |                        |    |
| ~    | Attribution for Jan 2022 Claims paid before Dec 20 | 021 Additional Da    | ta Details                    |                                     |        | _        |                        |    |
|      | Attribution Date (1 selected) V × Member Typ       | e (1 selected) 🗸 🗙   | Add Filter 🗸                  |                                     |        |          |                        |    |
| rs   |                                                    |                      |                               |                                     |        |          |                        |    |
| ~    |                                                    |                      | _                             |                                     |        | Cu       |                        |    |
|      | Attribution<br>Date Gender () + Member<br>DOB ()   | Most Recent<br>Visit | # Months<br>Attributed \$ LOB | Customize Columns                   |        |          |                        | x  |
|      | 2022-01-01 F 2020-11-06                            | 2021-11-12           | 6 Comn <b>S</b>               | select Columns (36 selected)        | Reorde | r Columr | ns Drag row to reorder | ſ  |
|      |                                                    |                      |                               | Q Search for a column               | Sort   | Fixed    | Column Name            |    |
|      |                                                    |                      | 0                             | Attribution Date                    | Î      | <b>~</b> | Attribution Date       | 0  |
| at y | ou see on the so                                   | creen.               |                               | Unique Member ID                    | =      |          | Member Last Name       | 0  |
| is M | vindow displays v                                  | vith tw              | ′O [                          | HCPK ID                             | Ξ      |          | Member First Name      | 0  |
|      |                                                    |                      | 1                             | Member First Name                   | =      |          | Member DOB             |    |
| bc   | ox next to each op                                 | tionto               | addor                         | Member Last Name                    | =      |          | Most Recent Visit      | 0  |
|      |                                                    |                      | 1                             | Member Gender                       | _      |          | most needint visit     | w. |

Member DOB

Member Type

Most Recent Visit

# Months Attributed

Member Age at Attribution Date

 $\equiv$ 

Ξ

Ξ

Ξ

Ξ

# Months Attributed

Attributed Annual Offi

Attributed Emergency

Attributed Inpa

Cancel

0

5

LOB

### Financial reporting: Payments to Date

*Payments to Date displays a summary of payments made to an individual practice. It also provides access to monthly reports that show payment plus reconciliation adjustment calculations by member type and line of business.* 

#### 1. Click the **Financial** dropdown arrow, then click **Payments to Date**.

- a) The summary of all monthly and all incentive payments and their total display here.
- 2. Click an active link in the Report column to view the Monthly Payment Report.
  - b) Financial information is categorized by member type and line of business. (See next page for additional details on this report.)

|                          | Р | ayments to Date                |                        |                                  |                      |                      |                                         |                              |                                 |                                   | bluesms \vee            |                                 |
|--------------------------|---|--------------------------------|------------------------|----------------------------------|----------------------|----------------------|-----------------------------------------|------------------------------|---------------------------------|-----------------------------------|-------------------------|---------------------------------|
| Contract Performance     | 3 | Practice                       | N                      | Model (PC Hybrid)                | Performance Perio    | d (MY 2021)          | Reporting Period (Contra                | ct to Date)                  |                                 |                                   |                         |                                 |
| Performance Overview     |   | Attribution for los 2022       | a paid bafara Das 202  | 1 Additional Dat                 | Dotoile              |                      |                                         |                              |                                 |                                   |                         |                                 |
| Attribution V            |   | Claim                          | is paid before Dec 202 | Additional Dat                   | aDetails             |                      |                                         |                              |                                 |                                   |                         |                                 |
| •Financial               | S | ummary                         |                        |                                  |                      |                      |                                         |                              |                                 |                                   |                         |                                 |
| Financial Model          | 1 | Monthly Payments               | Performance Inc        | contivos Paymonte                | Total                | Payment              |                                         |                              |                                 |                                   |                         |                                 |
| Payments to Date         |   | A                              | Performance inc        | B                                | C =                  | A + B                | a                                       |                              |                                 |                                   |                         |                                 |
| Performance Incentives 🗸 |   | \$11,421.41                    | \$0                    | 0.00                             | \$11,4               | 21.41                |                                         |                              |                                 |                                   |                         |                                 |
|                          |   | Tayment Reports                |                        |                                  |                      |                      |                                         |                              |                                 |                                   |                         |                                 |
|                          | 5 | Report                         |                        |                                  |                      | Generated            | Dn                                      |                              | A                               | ttributed Members                 | Payment                 |                                 |
|                          |   | Aug 2021 Monthly Payment Repor | t                      |                                  | Payments to Date     | / Aug 2021 Monthly   | Payment Report                          |                              |                                 | 100000                            |                         |                                 |
|                          |   | on 2021 Monthly Payment Ponor  |                        | blue 💔                           | Aug 2021 N           | onthly Paymer        | t Report                                |                              |                                 |                                   |                         |                                 |
|                          | 2 | ep 2021 Monthly Payment Repor  | c.                     | Contract Performance             | ^ Practice           |                      | Model (PC Hybrid)                       | Performance Period (MY 2021) | Reporting Period (Contract to D | ate)                              |                         |                                 |
|                          |   | Oct 2021 Monthly Payment Repor | t                      | Attribution                      | Attribution for I    | n 2022 Claims pa     | id before Dec 2021 Additional Data      | Details                      |                                 |                                   |                         |                                 |
|                          | 1 | lov 2021 Monthly Payment Repor | t                      | Financial                        | ^ Generated          | 2021-08-01           |                                         |                              |                                 |                                   |                         | Export                          |
|                          |   | Dec 2021 Monthly Payment Repor | t                      | Financial Model Payments to Date | Total Payn           | ent                  |                                         |                              |                                 | 1                                 |                         |                                 |
|                          |   |                                |                        | Performance Incentive            | s ∨ \$1,901          | .78                  |                                         |                              |                                 |                                   |                         |                                 |
|                          |   | an 2022 Monthly Payment Repor  | t                      |                                  | Total Adul           | Full PPO Pa          | Total Adult Tandem Pay Total A          | luit IFP Payment             | b                               |                                   |                         |                                 |
|                          |   |                                |                        |                                  | 327.43<br>Total Peda | tric Full PPO        | fotal Pediatric Tandem                  | diatric IEP Pay              |                                 |                                   |                         |                                 |
|                          |   |                                |                        |                                  | \$774.4              | 3                    | \$0 \$1,02                              | 21.91                        |                                 |                                   |                         |                                 |
|                          |   |                                |                        |                                  | Monthly Pa           | yment - Adult Full F | PO                                      |                              |                                 |                                   |                         |                                 |
|                          |   |                                |                        |                                  | Month                |                      | Attributed Members A                    | Base PMPM<br>B               | Benefit Adjustment<br>C         | Service Intensity Adjustment<br>D | Pay for Value PMPM<br>E | PMPM Paymont or Adj<br>F=A*((B* |
|                          |   |                                |                        |                                  | Aug 2021             |                      | 3                                       | \$16.19                      | 0.5880                          | 0.5425                            | \$4.00                  | PMPM P                          |
|                          |   |                                |                        |                                  |                      |                      |                                         |                              |                                 |                                   |                         | Reconciliation Adju             |
|                          |   |                                |                        |                                  | Aug 2021             | Monthly Payment - A  | ult Full PPO with Reconciliation Adjust | ment                         |                                 |                                   |                         | 1                               |
|                          |   |                                |                        |                                  | Monthly Pa           | yment - Pediatric F  | III PPO                                 |                              |                                 |                                   |                         |                                 |
|                          |   |                                |                        |                                  | Month                |                      | Attributed Members<br>A                 | Base PMPM<br>B               | Benefit Adjustment<br>C         | Servico Intensity Adjustment<br>D | Pay for Value PMPM<br>E | PMPM Payment or Adj<br>F=A*((8* |
|                          |   |                                |                        |                                  |                      |                      |                                         |                              |                                 |                                   |                         |                                 |
|                          |   |                                |                        |                                  |                      |                      |                                         |                              |                                 |                                   |                         | PMPM Pa                         |

#### Financial reporting: Monthly Payment Report

blu

Contract Perf

Performance

Attribution

• Financial Financial

Payment

Performanc

The Monthly Payment Report screen shows financial payments for the selected month with individual payment and adjustment calculations for previous months by member type and line of business.

This report shows the total monthly PMPM payment, including reconciliation adjustments made for previous months. For example, the October 2021 report may include September 2021 adjustments even though the PMPM payment for September was already made.

Monthly reports are organized by these categories:

- Adult Full PPO
- Pediatric Full PPO
- Adult Tandem
- Pediatric Tandem
- Adult IFP
- Pediatric IFP
  - a) An ellipsis indicates that more decimals will display when you hover your mouse over the number.
  - b) Adjustments are identified with an up or down arrow and the amount changed in parentheses.

|                                               |                         |                              | Total Adult IFP Payment \$68.24 | It Tandem Payment        | ment Total Adu<br>\$0                       | Total Adult Full PPO Payme   |
|-----------------------------------------------|-------------------------|------------------------------|---------------------------------|--------------------------|---------------------------------------------|------------------------------|
|                                               |                         |                              | Total Pediatric IFP Payment     | iatric Tandem Payment    | Payment Total Ped                           | Total Pediatric Full PPO Pay |
|                                               |                         |                              | \$1,016.89                      |                          | \$0                                         | \$754.77                     |
|                                               |                         |                              |                                 |                          | ılt Full PPO                                | Monthly Payment - Adult      |
| PMPM Payment or Adjustment<br>F=A*[(B*C*D)+E] | Pay for Value PMPM<br>E | e Intensity Adjustment<br>D  | Benefit Adjustment Serv<br>C    | Base PMPM<br>B           | Attributed Members<br>A                     | Month                        |
| PMPM Payment                                  |                         |                              |                                 |                          |                                             |                              |
| \$45.89                                       | \$4.00                  | 0.6448                       | 0.7159                          | \$16.19                  | 4                                           | Sep 2021                     |
| Reconciliation Adjustment                     |                         |                              |                                 |                          |                                             |                              |
| \$0.00                                        | \$4.00                  | 0.5425                       | 0.5880 a                        | \$16.19                  | 3                                           | Aug 2021                     |
| \$45.89                                       |                         |                              |                                 | econciliation Adjustment | nent - <mark>Ad</mark> ult Full PPO with Re | Sep 2021 Monthly Paymer      |
|                                               |                         |                              |                                 |                          | liatric Full PPO                            | Monthly Payment - Pediat     |
| PMPM Payment or Adjustment<br>F=A*[(B*C*D)+E] | Pay for Value PMPM<br>E | ce Intensity Adjustment<br>D | Benefit Adjustment Se<br>C      | Base PMPM<br>B           | Attributed Members<br>A                     | Month                        |
| PMPM Payment                                  |                         |                              |                                 |                          |                                             |                              |
| \$762.00                                      | \$2.00                  | 0.7470                       | 1.0947                          | \$16.19                  | 50                                          | Sep 2021                     |
| Reconciliation Adjustment                     |                         |                              |                                 |                          |                                             |                              |
| -\$7.23                                       | \$2.00                  | ′487 (-0.0062) ↓             | 1.0761. (-0.0028) ↓ b           | \$16.19                  | 51                                          | Aug 2021                     |
| 475 4 77                                      |                         |                              |                                 |                          |                                             | 6 0001 M UL D                |

#### Performance incentives reporting: Incentives Overview

Incentives Overview displays a summary of your practice's quality performance incentive payments by adult and by pediatric members. It provides the ability to drill down into individual measures to help understand and close gaps.

| 1. | Click<br>Ince<br>arrov<br>Ince | the <b>Performance</b><br>Intives drop-down<br>w, then click<br>Intives Overview.                                                                             | Contract Performance Performance Overview Attribution V     | Incentives Overview Practice Attribution as of Jun 2020 Claims as Adult Performance Incentives                                       | Model (PC<br>of Jun 2020 Additional<br>Pediatric Performance | Hybrid) Performance Period (MY 2)<br>Data Details Q<br>Incentives b                                                                  | 021) Reporting Period (05/2020                                                                   | ) 🗸                          |                           |                                                 |                                            |
|----|--------------------------------|----------------------------------------------------------------------------------------------------|-------------------------------------------------------------|----------------------------------------------------------------------------------------------------|--------------------------------------------------------------|----------------------------------------------------------------------------------------------------|--------------------------------------------------------------------------------------------------|------------------------------|---------------------------|-------------------------------------------------|--------------------------------------------|
|    | a)<br>b)                       | The Additional Data<br>Details field displays<br>the most recent feed<br>of clinical quality<br>information.<br>A summary of Adult                            | Financial V  • Performance Incentives   Incentives Overview | Adult Performance Incentives Estimated Incentive Payment \$974.03 Total Estimated Incentive PMPM \$2.41 Attributed Member Months 403 | vs.max<br>\$2,619.50<br>vs.max<br>\$6.50                     | Estimated Clinical Quality PMPM<br>\$1.13<br>Estimated Resource Utilization PM<br>\$0.00<br>Estimated Member Experience PM<br>\$1.27 | Vs. max<br>\$325<br>IPM vs. max<br>\$162-<br>IPM vs. max<br>\$162-                               |                              |                           |                                                 | Export Page                                |
|    | ,                              | Performance Incentives<br>payments display based<br>on the chosen<br>performance period.<br>Click Pediatric<br>Performance Incentives<br>to change your view. | 2                                                           | Adult Clinical Quality Measures Measure  Breast Cancer Screening  Controlling High Blood Pressure                                    | Members Compliant                                            | <ul> <li>♦ Members Eligible</li> <li>○</li> <li>Personal</li> <li>2</li> <li>6</li> <li>3</li> <li>5</li> </ul>                      | erformance Rate ♦ Performance<br>33.3% 1 1<br>1716 <sup>56</sup><br>60.0% 10<br>95 <sup>50</sup> | e vs. BSC Regional Benchmark | Total Open Gaps<br>4<br>2 | Estimated Incentive PMPM \$<br>\$0.00<br>\$0.65 | Maximum Incentive PMPM<br>\$0.65<br>\$0.65 |
|    |                                |                                                                                                    |                                                             | HbA1c Poor Control >9.0% ①                                                                                                    | 4                                                            | 0 6                                                                                                    | 33.3%                                                                                            |                              | 2                         | \$0.48                                          | \$0.65                                     |

- 2. To help understand the financial impacts to your practice, the adult and pediatric incentive measure tables display an overview of measure performance including the estimated and maximum incentive PMPM.
  - Three tables for adult: 1) Clinical Quality Measures; 2) Resource Utilization Measures; 3) Member Experience Measures.
  - Two tables for pediatric: 1) Clinical Quality Measures; 2) Member Experience Measures.

#### Performance incentives reporting: Incentives Overview continued

Table functionality is the same for Adult and Pediatric views, but they have different clinical quality measures and there are no pediatric resource utilization measures. An *ellipsis* indicates that more decimals will display upon hover.

- 3. Adult Clinical Quality Measures
  - Click an active link to view performance by provider (physician) for a measure. The Practice Variation screen displays. (See next page for additional details on this report.)
  - d) Click an active link. The Care Gaps screen displays, listing members with open gaps for the measure. (See page 17 for additional details on this report.)
- 4. Adult Member Utilization Measures
  - e) Click an active link to view member utilization by provider (physician).
- 5. Adult Experience Measures
  - f) Hover your curser over the blue circled i icon to view each CAHPS measure's definition.

| Adult Cl | linical Quality Measures   |                   |                  |                                                     |                         |                   |                            |                        |
|----------|----------------------------|-------------------|------------------|-----------------------------------------------------|-------------------------|-------------------|----------------------------|------------------------|
| Measur   | re ÷                       | Members Compliant | Members Eligible | Performance Rate 💠 Performance vs. BSC Regional Ber | nchmark                 | Total Open Gaps 💲 | Estimated Incentive PMPM 🗘 | Maximum Incentive PMPM |
| Breast C | Cancer Screening ()        | 2                 | 6                | 33.3% I   1<br>12 <sup>15%</sup>                    | 1818 <sup>48</sup>      | a .               | \$0.00                     | \$0.65                 |
| Control  | ling High Blood Pressure 🔘 | 3                 | 5                | 60.0% 4 <sup>00</sup>                               | Turnet<br>200%          | 2                 | \$0.65                     | \$0.65                 |
| HbA1c F  | Poor Control >9.0% 🕥       | 4 🕥               | 6                | 33.3% salar                                         | 10000<br>154%           | 2                 | \$0.48                     | \$0.65                 |
| Colorec  | tal Cancer Screening 🛈     | 1                 | 4                | 25.0% I 53.0%                                       | Tanget<br>L<br>GA OZPo  | 3                 | \$0.00                     | \$0.65                 |
| Use of C | Dpioids at High Dosage 🕥   | 3 🔘               | 7                | 57.1% I  <br>55%                                    | 7.00 Met<br> <br>2.255% | 4                 | \$0.00                     | \$0.65                 |

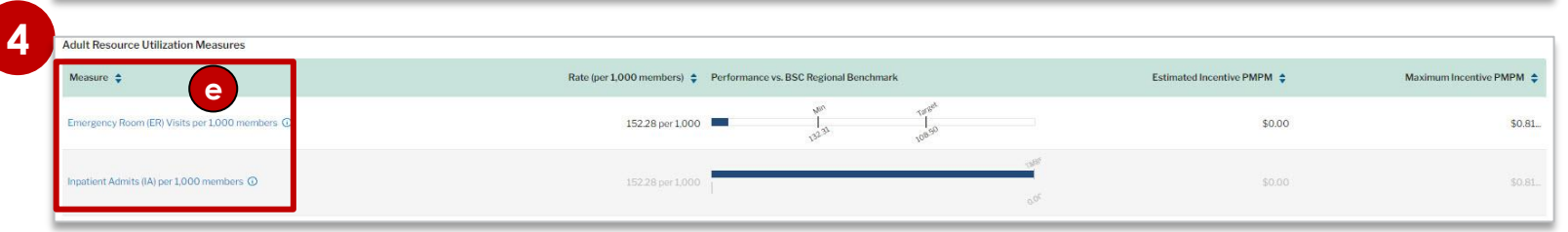

| Adult Member Experience Measures         | ()          |                                                            |                            |                        |
|------------------------------------------|-------------|------------------------------------------------------------|----------------------------|------------------------|
| Measure 🛊                                | Denominator | Performance Rate    Performance vs. BSC Regional Benchmark | Estimated Incentive PMPM 🗢 | Maximum Incentive PMPM |
| Rating of Provider ①                     | 26          | 43.0% I I I I I I I I I I I I I I I I I I I                | \$0.00                     | \$0.32.                |
| Provider Office Test Results Follow-Up 🛈 | 39          | 93.0% 40 <sup>m</sup> 40 <sup>m</sup>                      | \$0.32                     | \$0.32.                |
| Getting Needed Care Composite 💿          | 38          | 92.0% epison<br>sport epison<br>sport epison               | \$0.32                     | \$0.32.                |
| Getting Care Quickly Composite 🔘         | 25          | 93.0% vp - 44 <sup>mb</sup><br>                            | \$0.32                     | \$0.32.                |
| Office Staff Courtesy and Respect ①      | 29          | 92.0% Van van van van van van van van van van v            | \$0.30                     | \$0.32                 |

#### Performance incentives reporting: Practice Variation

The *Practice Variation* screen provides an overview at the provider level of member compliance and care gaps for a specific measure.

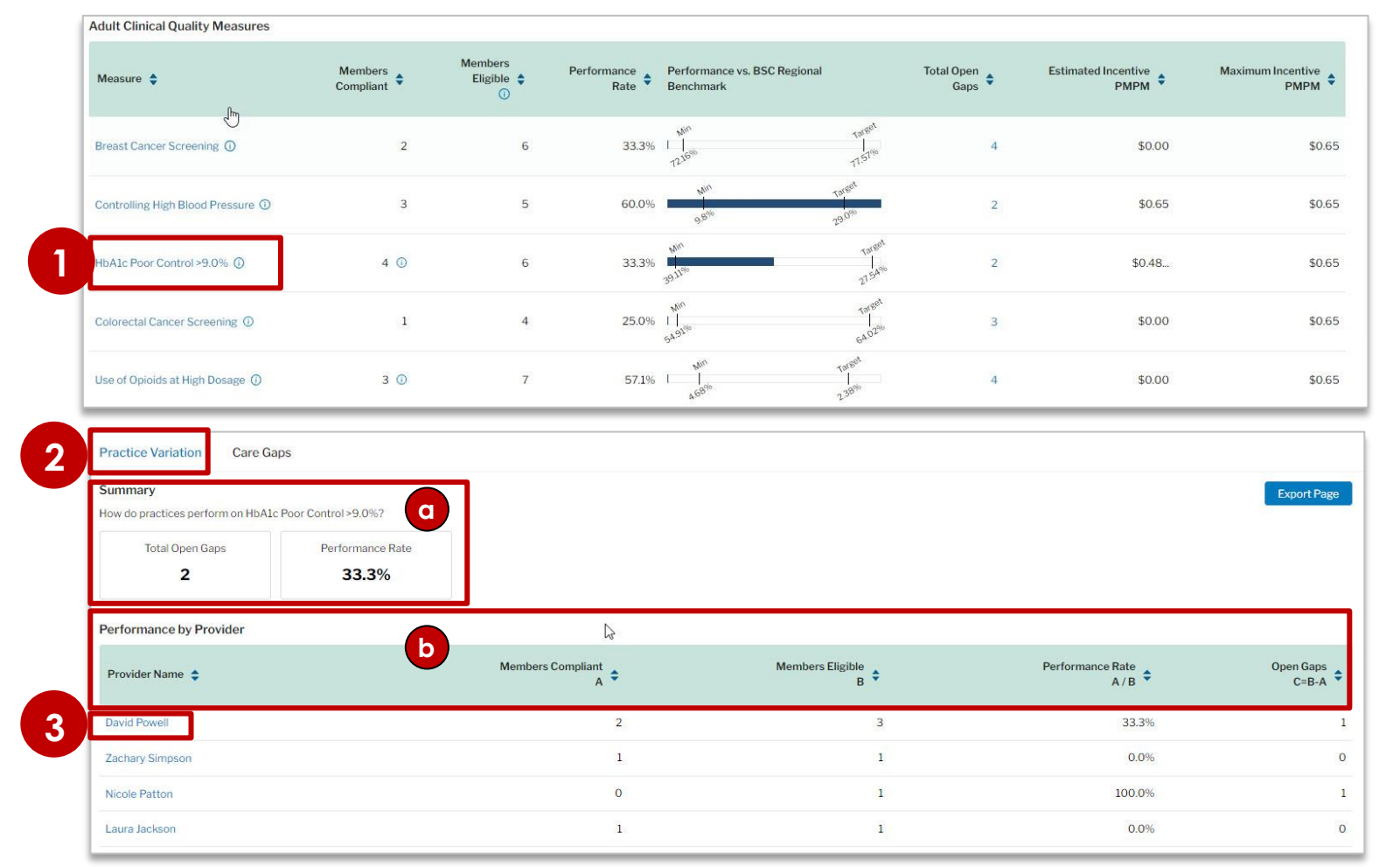

- 1. To reach this screen, click an active link in the Measures column on the Incentives Overview screen.
- 2. The Practice Variation screen displays.
  - a) This screen summarizes practice performance for a specific measure.
  - b) It also shows by provider (physician), the attributed members who are compliant and eligible for the measure, plus the number of open care gaps.
- 3. Click an active provider (physician) link to open the Care Gap report and view all open and closed care gaps filtered for that physician.

#### Performance incentives reporting: Care Gaps

There are three ways to view care gaps: From *Incentives Overview* either 1) Click a number under the *Total Open Gaps* column to **view open care gaps by measure** or 2) Click a measure and select a provider to **view open/closed care gaps by physician**. The third option is described below.

| ctice                                                                                                    |                                                                                                    | Model (PC Hybrid)                                                                                                    | Performance                                                     | e Period (01/2020-1                                                                                                    | 2/2020)                                                                                   | Reporting Period (           | Contract to Date)                                            |                                       |                        |                                  |                                   |                                           |                                                             |                                                                                                    |
|----------------------------------------------------------------------------------------------------|----------------------------------------------------------------------------------------------------|----------------------------------------------------------------------------------------------------|-----------------------------------------------------------------|----------------------------------------------------------------------------------------------------|-------------------------------------------------------------------------------------------|------------------------------|--------------------------------------------------------------|---------------------------------------|------------------------|----------------------------------|-----------------------------------|-------------------------------------------|-------------------------------------------------------------|----------------------------------------------------------------------------------------------------|
| bution as of Jun 2020 C                                                                                                    | Claims as of Jun 2                                                                                                    |                                                                                                    |                                                                 |                                                                                                    |                                                                                           |                              |                                                              |                                       |                        |                                  |                                   |                                           |                                                             |                                                                                                    |
| tice Variation Care C                                                                                                    | Gaps                                                                                                    | Additional Da                                                                                                    | ta Details                                                      |                                                                                                    |                                                                                           |                              |                                                              |                                       |                        |                                  |                                   |                                           |                                                             |                                                                                                    |
| vider NPI (1 selected) 🗸 🔡                                                                                                    | Add Filter 🗸                                                                                                    | 2                                                                                                    |                                                                 |                                                                                                    |                                                                                           |                              |                                                              |                                       |                        |                                  |                                   |                                           |                                                             |                                                                                                    |
|                                                                                                    |                                                                                                    |                                                                                                    |                                                                 |                                                                                                    |                                                                                           |                              |                                                              |                                       |                        |                                  |                                   |                                           | ustomize Table                                              | Export Table                                                                                                    |
| rnal<br>Iber ID 💠 Open Gap?                                                                                                    | Member     Gender ①                                                                                                    | Member<br>DOB 🛈 🕈                                                                                                    | Member<br>Age at<br>Attribution<br>Date ①                       | Member     Address                                                                                                    | Membe<br>City                                                                             | r <b>♦</b> Mem<br>State      | ber 🗘 Mer<br>Cou                                             | nber<br>nty 🗘                         | Member Zip<br>Code     | Provider<br>First Name           | Provide<br>Last National          | r<br>me ≑                                 | Attribution<br>As Of Date                                   | Enrollment<br>Date ①                                                                                                    |
| 3432854 Open                                                                                                    | м                                                                                                    | 1922-04-09                                                                                                    | 98                                                              | 19910 John Isl<br>Apt. 728                                                                                                    | e Lake Mo                                                                                 | olly CA                      |                                                              |                                       | 94080                  | David                            | Powell                            |                                           | 2020-01-01                                                  | 2019-08-29                                                                                                    |
|                                                                                                    |                                                                                                    |                                                                                                    |                                                                 |                                                                                                    |                                                                                           |                              |                                                              |                                       |                        |                                  |                                   |                                           |                                                             |                                                                                                    |
| 91. Practice<br>Practice Variation                                                                                                    | n 2020 Claims as of                                                                                                    | Model (F                                                                                                    | PC Hybrid)                                                      | Performance Period (                                                                                                    | 01/2020-12/2                                                                              | 2020) Report                 | ng Period <b>(Contrac</b>                                    | t to Date)                            |                        |                                  |                                   |                                           |                                                             |                                                                                                    |
| Practice<br>91<br>Practice Variation<br>Provider NPI (1 sel                                                                             | n 2020 Claims as of<br>Care Gaps A                                                                                                    | Model (F<br>I Jun 2020<br>Additional Data Deta                                                                                                    | PC Hybrid)                                                      | Performance Period (                                                                                                    | 01/2020-12/2                                                                              | 2020) Report                 | ng Period <b>(Contrac</b>                                    | t to Date)                            |                        |                                  |                                   |                                           |                                                             |                                                                                                    |
| Practice<br>91 Attribution as of Jur<br>Practice Variation<br>Provider NPI (Leek                                                        | n 2020 Claims as of<br>Care Gaps A<br>lected) V X Adat<br>Exte<br>HCP                                                                                                    | Killo Model (F                                                                                                    | PC Hybrid) F                                                    | Performance Period (                                                                                                    | 01/2020-12/2                                                                              | 2020) Report                 | ng Period <b>(Contrac</b>                                    | t to Date)                            |                        |                                  |                                   |                                           | Customize                                                   | s Table Expc                                                                                                    |
| Practice<br>Attribution as of Jur<br>Practice Variation<br>Provider NPI (1 sele<br>External<br>Member ID<br>Q.                          | Claims as of<br>Care Gaps   A<br>lected) V   X<br>Acts<br>Exter<br>HCP<br>Mer<br>Mer<br>Mer<br>Open Gap? ¢                                                                                                    | Model (F<br>Jun 2020<br>Additional Data Deta<br>Additional Data Deta<br>Midle Deta<br>Midle Initial<br>her Last Name<br>n Gap?                                                                                              | nils                                                            | 3<br>tember<br>se at<br>tate ()                                                                                                    | mber<br>dress \$                                                                          | Member<br>City               | <ul> <li>Member<br/>State</li> </ul>                         | t to Date)                            | Code                   | r Zip<br>∳ Fin                   | ovider 💠                          | Provider<br>Last Name                     | Customize<br>Attributi<br>As of Da                          | on table Expo<br>on te Date                                                                                                    |
| Practice<br>Practice<br>Practice Variation<br>Provider NPI (1 self<br>External<br>Member ID<br>90516432854                              | Claims as of<br>Care Gaps A<br>lected) V X<br>Open Gap? C<br>Men<br>Men<br>Open                                                                                                    | Model (F<br>Jun 2020<br>Additional Data Deta<br>Additional Data Deta<br>France<br>mail Member ID<br>Kito<br>ber First Name<br>her Middle Initial<br>hebr Last Name<br>her Gander<br>heber ODB                               | rc Hybrid) f                                                    | 3<br>Iember<br>igget<br>ttribution<br>s 9<br>Np                                                                                                    | omber<br>dress 010 John Isle<br>1.728                                                     | Member<br>City<br>Lake Moliy | <ul> <li>Member<br/>State</li> <li>CA</li> </ul>             | t to Date)                            | Code<br>Code<br>94080  | r Zip ∳ Pro<br>Fin<br>Dav        | ovider 💠                          | Provider<br>Last Name<br>Powell           | Customize<br>Attributi<br>As of Da<br>2020-01-              | or Table Expe<br>on te Chrologi<br>te Date<br>01 2019                                                                                                    |
| Practice Attribution as of Jun Practice Variation Provider NPI (1 sele External Member ID 90516432854 90550818940                       | Closed March                                                                                                    | Model (F<br>Fluer 2020<br>Additional Data Deta<br>Filter<br>mail Member ID<br>KID<br>Metr First Name<br>nber Middle Initial<br>nber Middle Initial<br>nber Middle Initial<br>nber Middle Initial<br>nber Gender<br>nber DOB | rc Hybrid) i i<br>ails<br>A<br>A<br>A<br>A<br>D<br>O<br>3-17 65 | Aember<br>ige at<br>8 99<br>5 74<br>Sk                                                                                                    | mber<br>dress<br>)10 John Isle<br>, 728<br>D Parker<br>way Apt. 946                       | 2020) Report                 | <ul> <li>Member<br/>State</li> <li>CA</li> <li>CA</li> </ul> | <ul> <li>Member<br/>County</li> </ul> | Code<br>94080<br>12340 | r Zip ♀ Pro<br>Fin<br>Dav<br>Dav | ovider<br>stName ≎<br>∕id         | Provider<br>Last Name<br>Powell<br>Powell | Customize                                                   | or Table         Expos           on              €              Бите            on              €              Бите            on              €              Бите            on              €              Бите            on              €              Бите            on              €              Бите            on              2019-0               2019-0 |
| Practice<br>Practice<br>Practice Variation<br>Provider NPI (1 set<br>External<br>Member ID<br>90516432854<br>90550818940<br>90669147033 | n 2020     Claims as of       Care Gaps     A       lected)     X       Association     External       Open Gap?     Merri       Open     Merri       Open     Merri       Open     Merri       Open     Merri       Closed     M | Model (F<br>I Jun 2020)<br>ddiftional Data Deta<br>rail Member ID<br>KID<br>ber First Name<br>nber Middle Initial<br>nber Cender<br>nber ODB<br>1955-<br>1938-                                                              | *C Hybrid) (<br>iiis<br>********************************        | 3       Image: Second second seco | Inther<br>dress<br>10 John Isle<br>7.728<br>D Parker<br>way Apt. 946<br>35 Frazier<br>Ige | 2020) Report                 | <ul> <li>Member<br/>State</li> <li>CA</li> <li>CA</li> </ul> | Member     County                     | Code     Subscription  | r Zip 🔹 Pro<br>Fin<br>Dav<br>Dav | ovider<br>st Name ◆<br>//d<br>//d | Provider<br>Last Name<br>Powell<br>Powell | Customize<br>Attributis<br>2020-01-<br>2020-01-<br>2020-01- | o Table Expo<br>on te Content<br>te 2019-0<br>01 2019-0<br>01 2019-1                                                                                                    |

To reach this screen, click an active link in the *Measure* column on the *Incentives Overview* screen.

- 1. Click **Care Gaps**. The screen displays with your practice's **open/closed care gaps at the member level**.
- 2. You can apply multiple filters to this data. Each must be added separately. Click **Add Filter**.
- 3. Select a filter then add one or more items from the list of sub-options that display. Click the **X** to remove a filter.
  - a) Use the up/down arrows to sort records in numerical or alphabetical ascending/ descending order.
  - b) Hover your curser over the blue circled i icon to view helpful information.

#### Performance incentives reporting: Care Gaps continued

The Care Gap screen displays your practice's open/closed care gaps at the member level.

The Customize Table button allows you to tailor your view on the screen.

- 4. Click **Customize Table**. The *Customize Columns window* displays with two sections.
  - c) Under Select Columns, check or uncheck the box next to each option to add or remove.
  - d) Under Reorder Columns, click the **three gray lines** icon next to the column name and drag to your preferred order.
    - Check the **Fixed** box to lock a column in place and keep it visible when you scroll right.
- 5. At the bottom of this menu is an **Apply** button. Once clicked, the view is customized based on your selections. Your selections will remain in place for this table until you change them or delete system cookies.

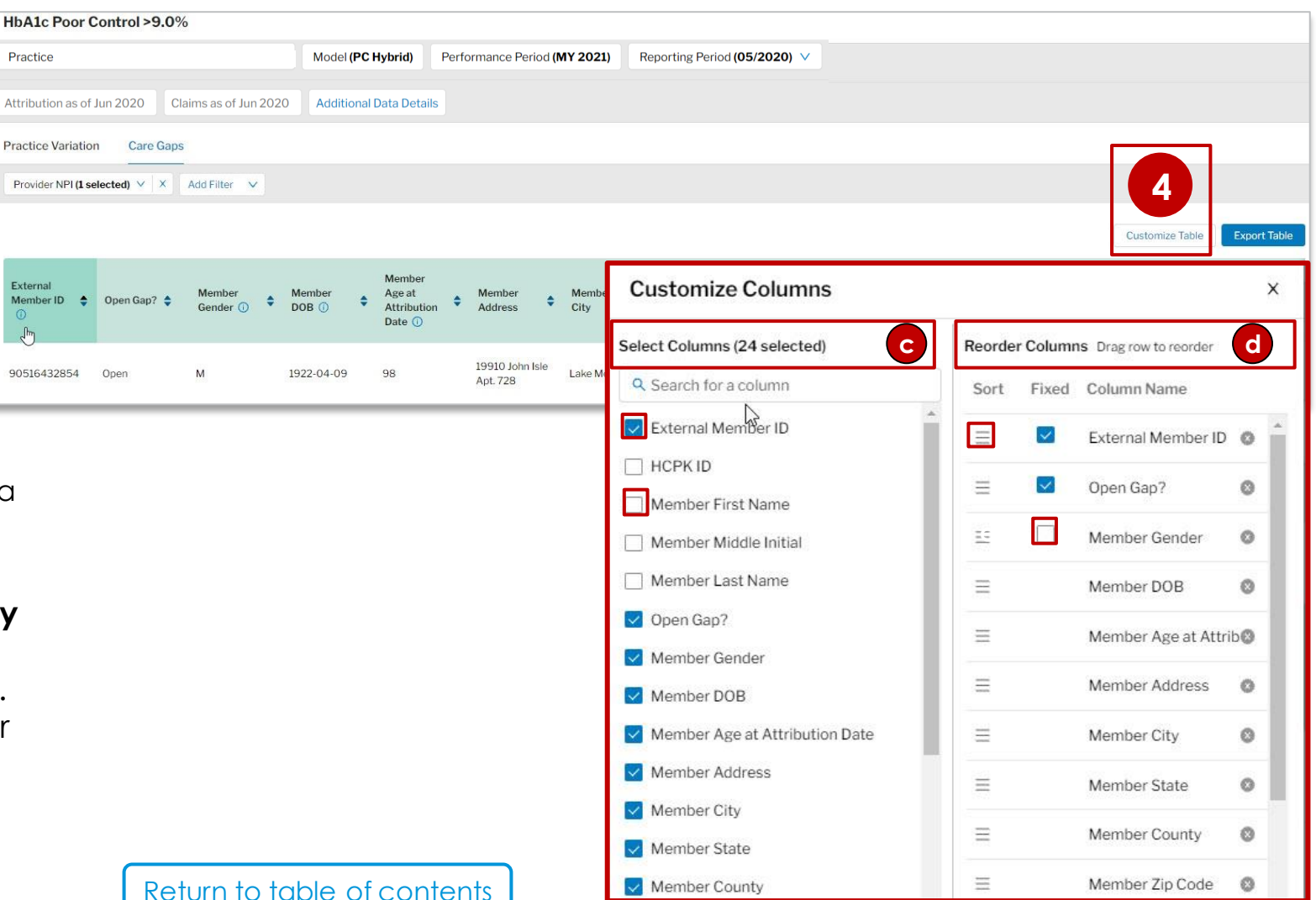

## Exporting data

Data can be downloaded in XLS format from multiple screens.

• You can export data as an Excel (XLS) file from the following locations in the system:

| Export Table button                                                                                                    | Export Page button                                                                              |  |  |  |  |
|----------------------------------------------------------------------------------------------------|-------------------------------------------------------------------------------------------------|--|--|--|--|
| <ul> <li>Attribution &gt; All Attributed Members</li> <li>PerformanceIncentives &gt; Incentives Overview &gt;</li> </ul> | <ul> <li>Financial &gt; Payments to Date &gt; Monthly<br/>Payment Report</li> </ul>             |  |  |  |  |
| Care Gaps                                                                                                    | <ul> <li>Incentives Overview</li> </ul>                                                         |  |  |  |  |
|                                                                                                    | <ul> <li>PerformanceIncentives&gt;IncentivesOverview&gt;</li> <li>Practice Variation</li> </ul> |  |  |  |  |

- For All Attributed Members and Care Gaps, you can set filters before clicking **ExportTable**. These filters will be reflected in the XLS document. (See the previous page in this user guide for filtering instructions.)
  - Exports will not reflect any Customize Table selections you make. All columns will export and display in the XLS file.
- All exports include a coversheet.

This document does not modify and may not be used to assert the modification of any contractual obligation. This document is not intended as medical advice or a definitive source for coding claims. Health care providers assume full responsibility for how to use this information. Providers should submit claims using the most appropriate code(s) based upon the medical record documentation and coding guidelines and reference materials. Nothing in this document guarantees that the service or treatment is a covered benefit. Regardless of benefits, the final decision about any service or treatment is between the member and their health care provider. Any efficiencies generated through this program are to result from care coordination and/or elimination of unnecessary expenses. Blue Shield of California disclaims any and all liability for any direct, indirect, implied, punitive, special, incidental or other consequential damages arising directly or indirectly from any use of this document, which is provided as is and without warranties.

Approved: 12/2021

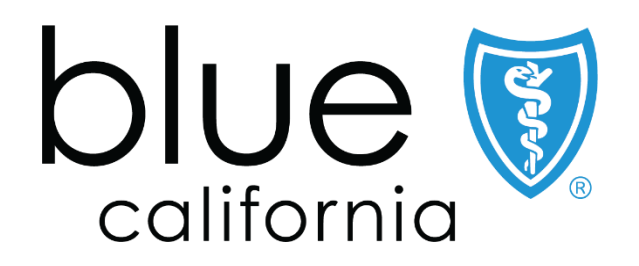

Blue Shield of California is an independent member of the Blue Shield Association A52191-W (2/21)